# Spis treści

| INSTRUKCJA KORZYSTANIA Z SYSTEMU DO ROZLICZANIA GRANTU 2 |
|----------------------------------------------------------|
| Pierwsze logowanie:2                                     |
| Nie pamiętasz swojego loginu?3                           |
| Nie masz konta w LSI?4                                   |
| Zmiana hasła po zalogowaniu5                             |
| Zmiana danych użytkownika5                               |
| Zarządzanie projektem6                                   |
| Złożenie wniosku o płatność7                             |
| Omówienie zakładek:7                                     |
| Komentarze10                                             |
| Edycja listy upoważnionych osób12                        |

# Instrukcja korzystania z systemu do rozliczania grantu

Pierwsze logowanie:

Wejdź na stronę: GRANTY JST

Posiadasz konto w systemie LSI? Jeśli tak, to masz automatycznie założone konto w systemie. Przy pierwszym logowaniu, kliknij w "Nie pamiętasz swojego loginu?". Na podany adres mailowy przyjdzie wiadomość z loginem przypisanym do tego konta.

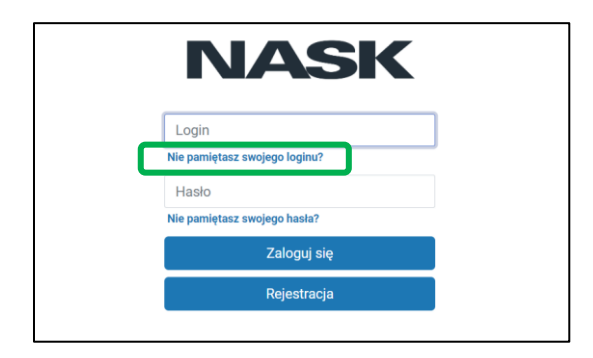

Wpisz przesłany login i kliknij "Nie pamiętasz swojego hasła?".

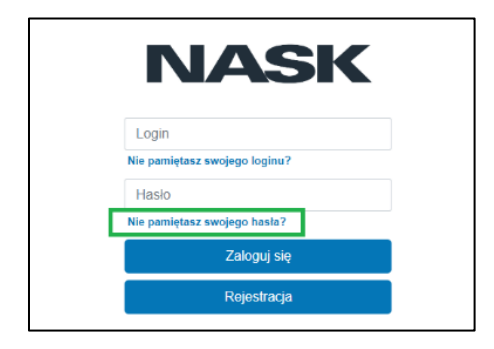

Kolejnym krokiem jest zresetowanie hasła. W tym celu wpisz swój login i kliknij "Resetowanie hasła".

| Resetowanie hasła                |  |
|----------------------------------|--|
| Login                            |  |
| Login                            |  |
| Nazwa użytkownika jest wymagana. |  |
| ← Wróć Resetowanie hasla         |  |

Na adres mailowy przypisany do konta wyślemy link do zmiany hasła. Zmień hasło klikając w link, który otrzymasz w mailu.

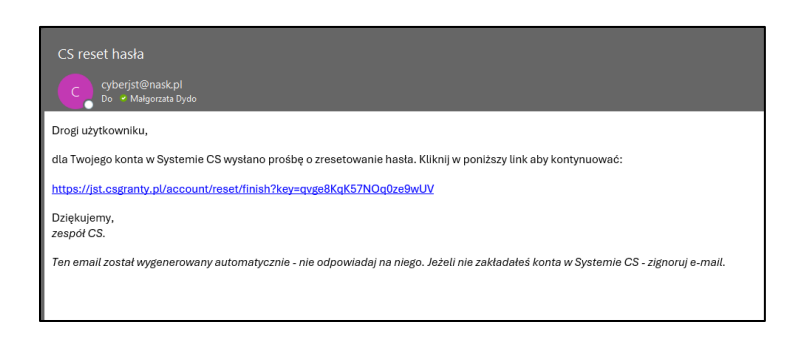

Po kliknięciu w link ustalasz nowe hasło i klikasz w "Reset hasła".

| Resetowanie hasła                                                                                                    |   |
|----------------------------------------------------------------------------------------------------|---|
| Drogi użytkowniku, dla Twojego konta konieczna jest zmiana hasła. Ustaw nowe hasło w celu kontynuowania pracy w Systemie. | × |
| Nowe hasio                                                                                                    |   |
| Nowe haslo                                                                                                    |   |
| Sila hasla:                                                                                                    |   |
|                                                                                                    |   |
| Powtórz nowe hasło                                                                                                    |   |
| Powtórz nowe hasio                                                                                                    |   |
| Rosof hasia                                                                                                    |   |

## Nie pamiętasz swojego loginu?

Na stronie <u>GRANTY JST</u> kliknij w "Nie pamiętam swojego loginu". Następnie wprowadź adres email przypisany do konta i kliknij w "Przypomnij login". Na adres mailowy otrzymasz wiadomość, w której otrzymasz loginy przypisane do Twojego maila.

| Przypomnienie loginu                                                                                                    |
|----------------------------------------------------------------------------------------------------|
| cyberjst@naskpl                                                                                                    |
| Drogi użytkowniku,                                                                                                    |
| Loginy przypisane do maila a pi:                                                                                                    |
| • x000x                                                                                                    |
| https://jst.csgranty.pl                                                                                                    |
| Pozdrawiamy<br>zespół CS.                                                                                                    |
| Ten email został wygenerowany automatycznie - nie odpowiadaj na niego. Jeżeli nie zakładałeś konta w Systemie CS - zignoruj e-mail. |

## Nie masz konta w LSI?

Zarejestruj się na GRANTY JST klikając w "Rejestracja".

Na ekranie pojawi się formularz rejestracyjny. Wypełnij go. Pole Login zostanie wypełnione automatycznie. Następnie podaj i powtórz hasło.

WAŻNE: hasło musi mieć minimalną długość 16 znaków (w tym małe i duże litery oraz cyfry i znaki specjalne).

Po wypełnieniu wszystkich danych rejestracyjnych kliknij "Rejestracja". Jeśli wprowadziłaś/eś poprawne dane otrzymasz następujący komunikat:

| Γ | Rejestracja                                                                                |
|---|--------------------------------------------------------------------------------------------|
| l | Rejestracja zakończona sukcesemi Sprawdz swój e-mail w celu uzyskania dalszych instrukcji. |
| L | Stona gNana                                                                                |

Na Twojego maila wyślemy wiadomość z linkiem aktywującym konto. Kliknij w otrzymany link, Twoje konto zostanie aktywowane i możesz zalogować się do systemu.

| Drogi użytkowniku,                                                                                                    |
|----------------------------------------------------------------------------------------------------|
| Twoje konto w Systemie zostało utworzone. Kliknij poniższy link, aby potwierdzić swój email:                                                  |
| https://jst.csgranty.pl/account/activate?key=EUpOIHAHLguOkeg93okM                                                                             |
| Konto zostanie aktywowane po potwierdzeniu przez użytkownika, który istnieje już w organizacji.                                               |
| Dziękujemy,<br>zespół RoGrant.                                                                                                    |
| Ten  email został wygenerowany automatycznie - nie odpowiadaj na niego. Jeżeli nie zakładałeś konta w Systemie<br>RoGrant - zignoruj  e-mail. |

Jeśli w systemie jest zarejestrowane konto inne osoby z Twojej jednostki, to nowa rejestracja jest możliwa dopiero po aktywacji konta przez już aktywnego użytkownika lub Administratora Systemu.

## Zmiana hasła po zalogowaniu

W każdej chwili, podczas pracy w systemie, można zmienić hasło. Aby zmienić hasło, w profilu użytkownika (w prawym górnym rogu), kliknij "Hasło".

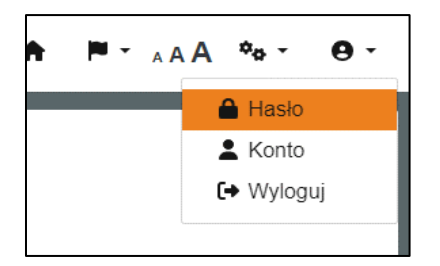

Następnie wprowadź obecne oraz nowe hasło zgodnie z wymaganiami dotyczącymi hasła i kliknij "Zapisz".

| Obecne hasło       |  |
|--------------------|--|
| owe haslo          |  |
| Nowe hasło         |  |
| la hasła:          |  |
|                    |  |
| owtórz nowe hasło  |  |
| Powtórz nowe hasło |  |
|                    |  |

## Zmiana danych użytkownika

Możesz w każdej chwili, podczas pracy w systemie, zmienić swoje dane: imię, nazwisko i adres e-mail. W tym celu kliknij "Konto" w prawym górnym rogu.

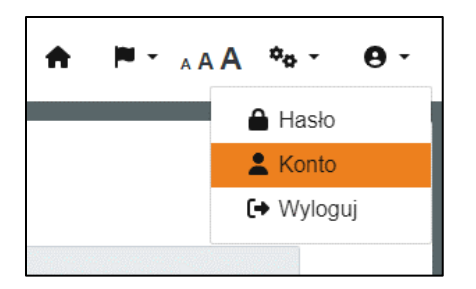

Zostaniesz przekierowany do formularza z edycją danych użytkownika. Wprowadź aktualne dane i kliknij "Zapisz".

| Edvcia użytkownika            |
|-------------------------------|
| Login                         |
|                               |
|                               |
| Imię                          |
|                               |
| Nazwisko                      |
|                               |
| E-mail                        |
|                               |
| Data ostatniego logowania     |
| 2024-06-19 19:19              |
| S Anuluj B Zapisz Zmicń hasło |

Przy wprowadzeniu nowych danych możesz również zmienić hasło. Aby zmienić hasło, kliknij w "Zmień hasło".

## Zarządzanie projektem

Z systemu LSI przenieśliśmy złożone i zaakceptowane wnioski, dla których została podpisana Umowa o powierzenie grantu. Każdy projekt zawiera wniosek o dofinansowanie, dane z Umowy, zestawienie zaliczek oraz możliwość składania wniosków o płatność.

| NASK         | Progr | am: Fu | ndusze Europejskie na F                  | Rozwój Cyfrowy (FERC | )                       |                                                           | Twoja sesja             | wygaśnie za 21:52: | 12 🥴 Pelna n | azwa: Kot Kluseł | 0 🕈         | <b>P</b> - | AA 0-             |
|--------------|-------|--------|------------------------------------------|----------------------|-------------------------|-----------------------------------------------------------|-------------------------|--------------------|--------------|------------------|-------------|------------|-------------------|
| III Programy |       |        |                                          |                      |                         |                                                           |                         |                    |              |                  |             |            |                   |
| 🗁 Projekty   |       | Proj   | ekty                                     |                      |                         |                                                           |                         |                    |              |                  |             |            | _                 |
| Dokumenty    |       |        | Numer projektu Ø                         | Grantobiorca \$      | Tytul projektu \$       | Działanie \$                                              | Nabór Ø                 | Rok \$             | Numer ©      | Ekspert          | Data utwors | tenia 🗘    | ٠                 |
| ? Pomoc      |       |        | 09e7bdfb-05d1-462c-9e44-<br>1cac704dffc3 | MIASTO CZELADŹ       | Cyberbezpieczna Czeladź | 2.2. Wzmocnienie krajowego systemu<br>cyberbezpieczeństwa | FERC.02.02-CS.01-001/23 | 8 2024             | 1            |                  | 2024-06-10  | 13:18      | <b>⊘</b><br>Widok |
|              |       |        |                                          |                      |                         | Wyświetlanie<br>ac a                                      | 1 - 1 z 1 elementów.    |                    |              |                  |             |            |                   |

## Złożenie wniosku o płatność

Uruchom moduł "Projekty" i kliknij "Widok". Na ekranie zobaczysz szczegóły projektu w formie zakładek.

| NASK         | Program: Fundusze Europejskie na Ro                 | zwój Cyfrowy (FERC)                                                    | Twoja sesja wygaś                        | nie za 23:44:11 🛛 🕄              | Pełna nazwa:                               |                     | •            | <b>₽ -</b> _ A A | 0-                |
|--------------|-----------------------------------------------------|------------------------------------------------------------------------|------------------------------------------|----------------------------------|--------------------------------------------|---------------------|--------------|------------------|-------------------|
| III Programy | Dekumentuw projekcja EEPC                           | 02.02.05.01.001/22/0447                                                |                                          |                                  |                                            |                     |              |                  |                   |
| 🗁 Projekty   | Wniosek o dofinansowanie                            | Umowa o powierzenie grantu                                             | Lista sprawdzając                        | a (dot. 1 zaliczki)              | Wniosek o kolejną z                        | taliczkę            |              |                  |                   |
| Dokumenty    | Lista sprawdzająca do wery<br>Wniosek sprawozdawczy | fikacji wniosku o kolejną zaliczkę<br>Lista sprawdzająca do weryfikacj | Wniosek rozliczaj<br>ji wniosku sprawozd | ący zaliczkę Li<br>awczego Kores | sta sprawdzająca do w<br>pondencja Zaliczk | eryfikacji wni<br>i | osku rozlicz | ającego zalic    | zkę               |
| ? Pomoc      | Numer                                               | Status                                                                 |                                          | Wersja                           | Data utworze                               | nia                 |              | ۵                |                   |
|              | FERC.02.02-CS.01-001/23/0447/w                      | n/wn/1 Zatwierdzony                                                    | ~                                        | 1                                | 2024-07-16 00                              | :21                 | Potwierdzeni | ↓<br>Pobierz     | <b>⊘</b><br>Widok |

## Omówienie zakładek:

Wniosek o dofinansowanie- wniosek z systemu LSI, masz w nim następujące opcje:

Pobierz- możliwość pobrania dokumentu w pdf.

Widok- podgląd dokumentu.

Potwierdzenie- pobranie potwierdzenie złożenia wniosku.

#### Umowa o powierzenie grantu - stanowi podsumowanie danych z podpisanej umowy:

Pobierz - możliwość pobrania dokumentu w pdf.

Widok - podgląd dokumentu.

Potwierdzenie - pobranie potwierdzenie złożenia umowy.

Wnioski o płatność- daje możliwość złożenia następujących wniosków o płatność:

- 1. Lista sprawdzająca (dot. 1 zaliczki).
- 2. Wniosek o kolejną zaliczkę.
- 3. Lista sprawdzająca do weryfikacji wniosku o kolejną zaliczkę.
- 4. Wniosek rozliczający zaliczkę.

- 5. Lista sprawdzająca do weryfikacji wniosku rozliczającego zaliczkę.
- 6. Wniosek sprawozdawczy.
- 7. Lista sprawdzająca do weryfikacji wniosku sprawozdawczego.
- 8. Korespondencja.

← Wstecz

9. Zaliczki.

Jeśli chcesz złożyć wniosek o płatność wystarczy uruchomić odpowiednią zakładkę klikając "Dodaj dokument".

| ### Programy        | Wniosek o kolejną zaliczkę Podpis                                                                                                    |                 |
|---------------------|----------------------------------------------------------------------------------------------------|-----------------|
| 🗁 Projekty          | ← Wstecz Złóż dokument Bra                                                                                                    | kujące pola     |
| Dokumenty           | WNIOSEK O KOLEJNĄ ZALICZKĘ                                                                                                    |                 |
| ? Pomoc             | w ramach Programu "Cyberbezpieczny Samorząd"                                                                                                    |                 |
|                     |                                                                                                    |                 |
|                     | I. PROJEKT                                                                                                    |                 |
|                     | Tytul orojektu                                                                                                    |                 |
|                     |                                                                                                    |                 |
|                     | Program operacyjny                                                                                                    |                 |
|                     | Fundusze Europejskie na Rozwój Cyfrowy (FERC)                                                                                                    |                 |
|                     | Priarytet                                                                                                    |                 |
|                     | II Zaawansowane usługi cyfrowe                                                                                                    |                 |
|                     | Dzielanie                                                                                                    |                 |
| Regulamin & cookies | 2.2. Wzmocnienie krajowego systemu cyberbezpieczeństwa                                                                                                    |                 |
|                     | Obszar realizacji projektu                                                                                                    |                 |
| Ochrona danych      | 3027                                                                                                    |                 |
|                     | Wartość jest nepoprawna                                                                                                    |                 |
| III Programy        | Oświadczenie 3.                                                                                                    |                 |
| 🗁 Projekty          | * Nie nastąpiło, nie nastąpuje i nie nastąpi nakładanie się finansowania przyznanego z funduszy strukturalnych Unii Europejskiej, Funduszu Spójności lub li<br>funduszy, programów, środków i instrumentów finansowych Unii Europejskiej ani krajowych środków publicznych, a także z państw członkowskich Europejs | nnych<br>skiego |
| Dokumenty           | Porozumienia o Wolnym Handlu (EFTA);<br>Wertość jest nepoprawna                                                                                                    |                 |
| ? Pomoc             | Oświadczenie 4.                                                                                                    |                 |
|                     | * Oświadczam, że dokumentacja związana z projektem przechowywana jest w:<br>Wartość jest nieporawna                                                                                                    |                 |
|                     | Oświadczenie dokumentacja                                                                                                    |                 |
|                     |                                                                                                    |                 |
|                     | Oświadczenie 5.                                                                                                    |                 |
|                     | * Oświadczam, że nie podlegam pomocy publicznej nie otrzymałem/łam pomocy de minimis na przedsięwzięcie, na którego realizację złożony został wnios<br>dofinansowanie.                                                                                                    | ek o            |
|                     | Wartolć jest niepopravna                                                                                                    |                 |
|                     | Jestem świadomy odpowiedzialności karnej wynikającej z art. 297 kodeksu karnego, dotyczącej poświadczenia nieprawdy co do okoliczności mającej znaczenie prawne.                                                                                                    |                 |
|                     |                                                                                                    |                 |
|                     |                                                                                                    |                 |

Część pól formularza wypełnia się automatycznie danymi z wniosku o dofinansowanie oraz Umowy o powierzenie grantu. Pozostałe pola uzupełnij samodzielnie.

Capisz Złóż d

Pola oznaczone czerwoną belką lub \* są polami obowiązkowymi do wypełnienia. W przypadku niewypełnienia tych pól, nie będzie możliwe złożenie wniosku. Możesz wypełnić wniosek etapami. Pamiętaj, żeby przed zakończeniem prac zapisać wprowadzone informacje klikając przycisk "Zapisz".

Jeśli chcesz sprawdzić, czy jakaś informacja nie została pominięta, kliknij "Brakujące pola" i otrzymasz informacje, które pola nie zostały wypełnione.

| NASK         | Program: Fundusze Europe     | The second second s |
|--------------|------------------------------|----------------------------------------------------------------------------------------------------|
| III Programy |                              | Lista biędów                                                                                                    |
| Projekty     | Umowa o powierzi<br>← Wstecz | Pole Numer umowy zawartej z Grantobiorcą musi zostać wypełnione!     Pole Data podpisania umowy musi zostać wypełnione! <u>bisz</u> Zkóż dokument. Brakujące pola                                                                                                    |
| Dokumenty    |                              |                                                                                                    |
| ? Pomoc      |                              |                                                                                                    |
|              | DANE DOTYCZ                  |                                                                                                    |

Jeśli formularz został poprawnie wypełniony to w celu jego zatwierdzenia kliknij "Złóż dokument".

| Wniosek o kolejną zaliczkę Podpis                  |    |             |              |
|----------------------------------------------------|----|-------------|--------------|
|                                                    |    |             |              |
| Podgląd podpisywanego pliku: formularz.pdf Pobierz |    |             |              |
|                                                    |    |             |              |
| Podpisy                                            |    |             |              |
| Prosze czekać trwa odczytwanie podpisów            | p. | Podpisujący | Data podpisu |
| 1 10329 czokać, awa odczytywanie pospisów          |    |             |              |
| Podpisz                                            |    |             |              |

Następnie podpisz wniosek klikając "Podpisz" - to uruchomi moduł podpisu elektronicznego.

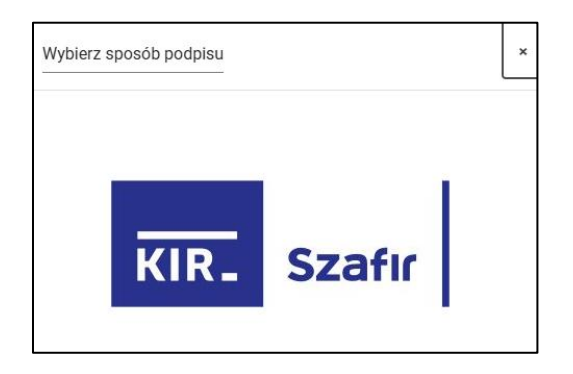

Podpisany Wniosek zmieni status na "Złożony".

|                                                |         |        |                  |               |        |       |      | + Dodaj d | okument |
|------------------------------------------------|---------|--------|------------------|---------------|--------|-------|------|-----------|---------|
| Numer                                          | Status  | Wersja | Data utworzenia  |               |        | ٠     |      |           |         |
|                                                |         |        |                  |               |        |       |      |           |         |
| 09e7bdfb-05d1-462c-9e44-1cac704dffc3/WKZ/22/16 | Złożony | , 1    | 2024-06-19 21:40 | Ľ             | ా      | 1     | Û    | ÷         | 0       |
|                                                |         |        |                  | Potwierdzenie | Kopiuj | Pliki | Usuń | Pobierz   | Widok   |
|                                                |         |        |                  |               |        |       |      |           |         |

Dla utworzonych dokumentów dostępne są następujące opcje:

Kopiuj – utworzenie szkicu dokumentu.

Pobierz – pobranie pliku pdf dokumentu.

Usuń – usunięcie dokumentu.

Widok – podgląd dokumentu.

Potwierdzenie – pobranie potwierdzenia złożenia wniosku w systemie.

Pliki – wgranie załączników.

Zaliczki- w tym module znajdziesz podsumowanie wszystkich zaliczek przekazanych do

wypłacenia.

| THEODER O GOILIGHTOOTTOTIC    | Umowa o powierzenie grantu  | Lista sprawdzająca (dot. 1 zaliczki)  | Wniosek o kolejną zaliczkę | Lista sprawdzająca do weryfikacji wniosku o kolejną zalicz | kę           |
|-------------------------------|-----------------------------|---------------------------------------|----------------------------|------------------------------------------------------------|--------------|
| Wniosek rozliczający zaliczkę | Lista sprawdzająca do weryf | kacji wniosku rozliczającego zaliczkę | Wniosek sprawozdawczy      | Lista sprawdzająca do weryfikacji wniosku sprawozdawczeg   | o Komentarze |
| Zaliczka                      | D7/R                        | BP                                    | Razem                      | Data wnioskowana D                                         | ata wypłaty  |
|                               | BTR.                        |                                       |                            |                                                            | in a append  |
| Zaliczka 1                    | 200 000,00 zł               | 30 000,00 zł                          | 230 000,00 zł              | 19.06.2024                                                 |              |

#### Komentarze

Możesz dodać komentarze do projektu w module Projekty, w zakładce Komentarze.

Po kliknięciu w "Komentarz" masz możliwość dodać treść komentarza, dodać załącznik i określić jego dostępność dla innych użytkowników.

| Those o comansoname           | Umowa o powierzenie grantu  | Lista sprawdzająca (dot. 1 zaliczki)   | Wniosek o kolejną zaliczkę | Lista sprawdzająca do weryfikacji wniosku o kolejną zaliczkę |                    |
|-------------------------------|-----------------------------|----------------------------------------|----------------------------|--------------------------------------------------------------|--------------------|
| Vniosek rozliczający zaliczkę | Lista sprawdzająca do weryf | ikacji wniosku rozliczającego zaliczkę | Wniosek sprawozdawczy      | Lista sprawdzająca do weryfikacji wniosku sprawozdawczego    | Polecenie przelewu |
| Comentarze Zaliczki           |                             |                                        |                            |                                                              |                    |
| nentarz                       |                             |                                        |                            |                                                              |                    |
|                               |                             |                                        |                            |                                                              |                    |
|                               |                             |                                        |                            |                                                              |                    |
|                               |                             |                                        |                            |                                                              |                    |
| Dodaj plik                    |                             |                                        |                            |                                                              |                    |
| lostępna dla pracowników      |                             |                                        |                            |                                                              |                    |
| ostępna dla ekspertów         |                             |                                        |                            |                                                              |                    |
| ostępna dla grantobiorców     |                             |                                        |                            |                                                              |                    |
|                               |                             |                                        |                            |                                                              |                    |
|                               |                             |                                        |                            |                                                              | D 7-               |
|                               |                             |                                        |                            |                                                              | <b>E</b> Zaj       |
| storia                        |                             |                                        |                            |                                                              |                    |
|                               | Data I godzina ostatniej    |                                        |                            |                                                              |                    |
|                               | modyfikacji                 | к                                      | omentarz                   | Dostęp                                                       | Akcje              |
| p. Autor                      |                             |                                        |                            |                                                              |                    |
| p. Autor                      |                             |                                        |                            |                                                              |                    |
| p. Autor                      |                             |                                        |                            |                                                              |                    |
| p. Autor                      |                             |                                        |                            |                                                              |                    |
| p. Autor                      |                             |                                        |                            |                                                              |                    |

Dostęp dla pracowników - komentarz dostępny jest dla użytkowników wewnętrznych.

Dostęp dla ekspertów - komentarz dostępny jest dla użytkowników przypisanych

do projektu.

**Dostęp dla grantobiorców** – komentarz dostępny jest dla wnioskodawców.

Po wprowadzeniu danych, kliknij "Zapisz". Twój komentarz zostanie zapisany w systemie. Autor komentarza widzi swoje komentarze oraz te wynikające z dostępu.

| Histo | ria                   |                                         |                                                                                                    |          |              |             |           |                    |
|-------|-----------------------|-----------------------------------------|----------------------------------------------------------------------------------------------------|----------|--------------|-------------|-----------|--------------------|
| Lp.   | Autor                 | Data i godzina ostatniej<br>modyfikacji | Komentarz                                                                                                    | Dostęp   |              |             | Akcje     |                    |
| 1     | Użytkownik Wewnętrzny | 19/06/24 17:59                          | Lorem (pour delor alt annt, consociatur adpiscing elit, Integer cod libero libero Vivanus pretium pretium interdum. Mohi<br>aliquet in arci vel phaneta. Mohit tempor nell egit ett trockant, vitae denoras magas pu/vinar. Phasalha gisam est<br>imperdet alt annt segne intela, visiciad adpisous segine. Nam et divor et hus adficut altiquen et nex sajem Peterlessage<br>eu tempor mi. Phaselha egist consequat nella. Mautis non massa blandt, accumsan figule at, diprissim tacus. | Eksperci | ↓<br>Pobierz | /<br>Edytuj | 0<br>Usuń | Historia<br>wersji |

Wprowadzony komentarz możesz edytować lub usunąć.

#### Podgląd dokumentów

Możesz przejrzeć wszystkie dokumenty w projekcie. W tym celu kliknij "Dokumenty" na pasku po lewej stronie.

|                            | ogram: Fundusze Europejskie na                 | Rozwój Cyfrowy                   | (FERC) |                 | Twoja sesja                 | i wygaśnie za 23:50:16 🕻 | y Pełna nazwa: | *                     | ju v                | AAA                       |
|----------------------------|------------------------------------------------|----------------------------------|--------|-----------------|-----------------------------|--------------------------|----------------|-----------------------|---------------------|---------------------------|
| III Programy               | Delumentu                                      |                                  |        |                 |                             |                          |                |                       |                     |                           |
| Projekty                   | Numer formularza                               | Numer projektu                   | Rok    | Numer<br>naboru | Nabór                       | Grantobiorca             | Status         |                       |                     |                           |
| Dokumenty                  |                                                |                                  |        |                 |                             |                          | ~              |                       |                     |                           |
| Pomoc                      | FERC.02.02-CS.01-<br>001/23/0447/wn/wn/1       | FERC.02.02-CS.01-<br>001/23/0447 | 2024   | 1               | FERC.02.02-CS.01-<br>001/23 |                          | Zatwierdzony   | ↓ Pobierz             | Projekt             | 📀 Widok                   |
|                            | FERC.02.02-CS.01-<br>001/23/0447/U/U/1         | FERC.02.02-CS.01-<br>001/23/0447 | 2024   | 1               | FERC.02.02-CS.01-<br>001/23 |                          | Zatwierdzony   | ↓ Pobierz             | Projekt             | 🙆 Widok                   |
|                            | FERC.02.02-CS.01-<br>001/23/0447/U/U/1         | FERC.02.02-CS.01-<br>001/23/0447 | 2024   | 1               | FERC.02.02-CS.01-<br>001/23 |                          | Złożony        | ↓ Pobierz             | Projekt             | 🗿 Widok                   |
|                            | FERC.02.02-CS.01-<br>001/23/0447/KWW1Z/KWW1Z/1 | FERC.02.02-CS.01-<br>001/23/0447 | 2024   | 1               | FERC.02.02-CS.01-<br>001/23 |                          | Zatwierdzony   | 🕹 Pobierz 🤇           | Projekt             | Widok                     |
|                            | FERC.02.02-CS.01-<br>001/23/0447/KWW1Z/KWW1Z/1 | FERC.02.02-CS.01-<br>001/23/0447 | 2024   | 1               | FERC.02.02-CS.01-<br>001/23 |                          | Złożony        | ↓ Pobierz             | Projekt             | <ul> <li>Widok</li> </ul> |
|                            | FERC.02.02-CS.01-<br>001/23/0447/KWW1Z/KWW1Z/2 | FERC.02.02-CS.01-<br>001/23/0447 | 2024   | 1               | FERC.02.02-CS.01-<br>001/23 |                          | Złożony        | ↓ Pobierz             | Projekt             | Widok                     |
|                            | FERC.02.02-CS.01-<br>001/23/0447/KW/KW/1       | FERC.02.02-CS.01-<br>001/23/0447 | 2024   | 1               | FERC.02.02-CS.01-<br>001/23 |                          | W edycji       | Ø ↓<br>Edytuj Pobierz | <b>⊘</b><br>Projekt | <b>⊙</b><br>Widok         |
|                            | FERC.02.02-CS.01-<br>001/23/0447/U/U/2         | FERC.02.02-CS.01-<br>001/23/0447 | 2024   | 1               | FERC.02.02-CS.01-<br>001/23 |                          | W edycji       | Ø ↓<br>Edytuj Pobierz | Projekt             | <b>⊘</b><br>Widok         |
|                            | FERC.02.02-CS.01-<br>001/23/0447/WKZ/22/1      | FERC.02.02-CS.01-<br>001/23/0447 | 2024   | 1               | FERC.02.02-CS.01-<br>001/23 |                          | Do podpisu     | ↓ Pobierz             | Projekt             | 📀 Widok                   |
|                            | FERC.02.02-CS.01-<br>001/23/0447/WKZ/22/1      | FERC.02.02-CS.01-<br>001/23/0447 | 2024   | 1               | FERC.02.02-CS.01-<br>001/23 |                          | Do podpisu     | V Pobierz             | Projekt             | O Widok                   |
|                            | FERC.02.02-CS.01-<br>001/23/0447/WKZ/22/1      | FERC.02.02-CS.01-<br>001/23/0447 | 2024   | 1               | FERC.02.02-CS.01-<br>001/23 |                          | Do podpisu     | ↓ Pobierz             | Projekt             | Widok                     |
| egulamin & cookies         | FERC.02.02-CS.01-<br>001/23/0447/WKZ/22/1      | FERC.02.02-CS.01-<br>001/23/0447 | 2024   | 1               | FERC.02.02-CS.01-<br>001/23 |                          | W edycji       |                       | Projekt             | <b>⊘</b><br>Widok         |
| chrona danych<br>Isobowych | FERC.02.02-CS.01-<br>001/23/0447/U/U/2         | FERC.02.02-CS.01-<br>001/23/0447 | 2024   | 1               | FERC.02.02-CS.01-<br>001/23 |                          | W edycji       | / +                   | ۲                   | ۲                         |

W tym module dostępne są poniższe opcje:

Pobierz - pobierasz plik pdf.

Widok - masz podgląd na dokumenty.

Projekt - otwierasz projekt, którego dotyczy dokument.

# Edycja listy upoważnionych osób

Kliknij "Moje konto"

| NASK Pro     | gram: Fundusze Europejsł | tie na Rozwój Cyfrowy | (FERC)              |                                                           | Twoja sesja wyga            | aśnie za 23:59:3 | 🕫 Pełnan   | azwa: Małgorzata Dyd | • A P-           | AA 0-         |
|--------------|--------------------------|-----------------------|---------------------|-----------------------------------------------------------|-----------------------------|------------------|------------|----------------------|------------------|---------------|
| III Programy |                          |                       |                     |                                                           |                             |                  |            |                      | Hasko            |               |
| Projekty     | Projekty                 |                       |                     |                                                           |                             |                  |            |                      | 😸 Użytkownic     | y organizacji |
| ? Pomoc      | Numer accients           | Gratabiers #          | Trans againing #    | Daisiania A                                               | Number #                    | Rok #            | Numer #    | Ekrant               | 🚰 Dane organ     | izacji        |
|              |                          | Granoonera V          | iften projente e    |                                                           | Haber +                     | Non V            | Autorite V | Lapen                |                  |               |
|              | PROJEKT                  | Centrum Szkoleniowe   | Centrum Szkoleniowe | 2.2. Wzmocnienie krajowego systemu<br>cyberbezpieczeństwa | FERC 02:02-CB:01-<br>001/23 | 2024             | 1          | Ekspert Ekspert      | 2024-05-28 11:02 | O<br>Widok    |
|              |                          |                       |                     | Wyswietlanie                                              | -19 - 0 z 1 element         | ów.              |            |                      |                  |               |

Kliknij "Dane organizacji"

| NASK                        | Program: Fundus | sze Europejskie na R | tozwój Cyfrowy (FE | RC)          |                 |               | Т        | woja sesja wygaś | anie za 23:58:32 🏾 🥭 | Pełna nazwa: M | ałgorzata Dydo | * * | • AAA •               |
|-----------------------------|-----------------|----------------------|--------------------|--------------|-----------------|---------------|----------|------------------|----------------------|----------------|----------------|-----|-----------------------|
| IIII Programy               |                 | Organizaa            | ia                 |              |                 |               |          |                  |                      |                |                |     |                       |
| 🖻 Projekty                  |                 |                      | ja                 |              |                 |               |          |                  |                      |                |                |     |                       |
| 0. 8                        |                 | P                    |                    |              |                 |               |          |                  |                      |                |                |     | $\times$ $\checkmark$ |
| ? Pomoc                     |                 | Nazwa JST            |                    |              |                 |               |          |                  |                      |                |                |     |                       |
|                             |                 | Centrum szkolenio    | we                 |              |                 |               |          |                  |                      |                |                |     |                       |
|                             |                 | Email JST            |                    |              |                 |               |          |                  |                      |                |                |     |                       |
|                             |                 | biuro@centrum.pl     |                    |              |                 |               |          |                  |                      |                |                |     |                       |
|                             |                 | Lista osób upoważni  | onych do reprezen  | towania wnio | skodawcy, skłac | lania oświadc | zeń woli |                  |                      |                |                |     |                       |
|                             |                 | Imię                 | Nazwisko           |              | Stanowisko      |               | Telefo   | n                | Faks                 | E-mai          | I              | Ð   |                       |
|                             |                 | Anna                 | Nowak              |              | Sekretariat     |               | 999999   | 1999             |                      | hvc648         | 84@tccho.com   | 0   | <b>a</b>              |
|                             |                 | Adres siedziby wnios | kodawcy            |              |                 |               |          |                  |                      |                |                |     |                       |
|                             |                 | Województwo          | Powiat             | Gmina        | Poczta          | Kod p         | ocztowy  | Miejscowość      | Ulica                | Nr budynku     | Nr lokalu      |     |                       |
|                             |                 | Mazowiec 🛩           | Warszawa           | Warszawa     | Warszaw         | /a 00-4       | 344      | Warszawa         | Grzybowska           | 80             |                | ~   | ×                     |
|                             |                 | Adres do koresponde  | encji              |              |                 |               |          |                  |                      |                |                |     |                       |
|                             |                 | Województwo Po       | owiat Gmina        | Poczta       | Kod pocztowy    | Miejscowość   | Ulica    | Nr budynku       | Nr lokalu Wažny od   | w              | ażny do        |     |                       |
|                             |                 | Mazow 👻              | Wars: Wars:        | Wars:        | 00-844          | Warszawa      | Grzy     | 80               | dd.mm                |                | dd.mm.rrrr 🗖   | ~   | ×                     |
|                             |                 | Anuluj Zapis:        | z                  |              |                 |               |          |                  |                      |                |                |     |                       |
|                             |                 |                      |                    |              |                 |               |          |                  |                      |                |                |     |                       |
| Regulamin & cookies         |                 |                      |                    |              |                 |               |          |                  |                      |                |                |     |                       |
| Ochrona danych<br>osobowych |                 |                      |                    |              |                 |               |          |                  |                      |                |                |     |                       |

Zmień dane:

a. Email – wpisz poprawny adres e-mail i kliknij Zapisz.

W przypadku edycji (dodania osoby) listy osób upoważnionych, kliknij przycisk "Dodaj" oznaczony plusem, dostępny obok adresu email.

|                             | yama: Fundusze Europejske na Rozwij Cythowy (FERC) Twoja sesja wygaśnie za 23:56:32 🌮 Pełna nazwa: Małączzała Dyóo 🄺 🕨 🗚 A 🖨 🕈 |
|-----------------------------|----------------------------------------------------------------------------------------------------|
| III Programy                |                                                                                                    |
| 🖻 Projekty                  | Organizacja<br>Typ JST                                                                                                    |
| ? Pomoc                     | P × ~                                                                                                    |
|                             | Nazwa JST                                                                                                    |
|                             | Centrum szkoleniowe                                                                                                    |
|                             | Email JST                                                                                                    |
|                             | bluro@centrum.pl                                                                                                    |
|                             | Lista osób upowaźnionych do reprezentowania wnioskodawcy, składania oświadczeń woli                                            |
|                             | tata Manada Ananata Nata Ita Itata D                                                                                           |
|                             |                                                                                                    |
|                             | Anna Nowak Sekretariat 99999999 https://www.bicolabulacha.com                                                                  |
|                             |                                                                                                    |
|                             | Adres sledziby wnioskodawcy                                                                                                    |
|                             | Wojewodztiwo Powiał Genina Poczta Kodi pocztowy Miejscowość Ulica Nr budyńska Nr tokału                                        |
|                             | Mazowiec 🗸 Warszawa Warszawa 00-844 Warszawa Grzybowska 80 🗸 🗙                                                                 |
|                             |                                                                                                    |
|                             | Autos un Antespinitaria pr<br>Microadatum Bandat Ganina Bandas Kadiaanteena Microanadd Itika Mchadaatu Mchika Walawad Mahawada |
|                             | πηριστομιπο ποιτικέ στητικέ το μολιστρομούνου το πολιστρομούνου το πολιστρομούνου το πολιστρομούνου το πολιστρο                |
|                             | Mazovi v Warsz Warsz Warsz 00-844 Warszawa Grzy 80 dd.mm.rrrr 🗖 dd.mm.rrrr                                                     |
|                             | A widd Zanker                                                                                                    |
|                             | Anioudi zapisz                                                                                                    |
| Regulamin & cookies         |                                                                                                    |
| Ochrona danych<br>osobowych |                                                                                                    |

Wypełnij nowy wiersz danymi i kliknij zielony przycisk zatwierdzenia.

| NASK                        | Program: Fundanze Europojale na Rozvoj Cytrowy (FERC) Twoja sesja wygaśnie za 23.55:18 🌮 Pełna nazwa: Małgorzała Dydo 🔶 🗭 - 🗚 A 😝                                                                                      |
|-----------------------------|----------------------------------------------------------------------------------------------------|
| III Programy                | Organizacja                                                                                                    |
| ? Pomoc                     | P X V Nazva JST Centum szkieniose Email JST                                                                                                    |
|                             | bluro@centrum.pl<br>Lista ondo upowažnionych do reprezentowania wnioskodawcy, składania dakladczeń woli<br>imę Nucentke Szenewske Network Paks Ernel O<br>Anse Novał Szenewske 1999999 budežitki (judnacam 2010)       |
|                             | To pole just symagane. To pole just symagane. To pole just symagane. To pole just symagane. To pole just symagane. To pole just symagane.                                                                              |
|                             | Macrowice         Warszawa         Warszawa         Od-844         Warszawa         B0         ✓         X           Adres do konegordencji         Warszawa         Brake for some some some some some some some some |
| Regularnin & cookie         | a Acaday Zigone.                                                                                                    |
| Ochrona danych<br>osobowych |                                                                                                    |

Wprowadzone dane zapisz przyciskiem "Zapisz".

W przypadku edycji danych osoby z listy, kliknij ikonę ołówka w wierszu z danymi.

|     | Organizad                                                      | ja                                          |                 |                                 |                              |                     |                          |            |                |   |     |
|-----|----------------------------------------------------------------|---------------------------------------------|-----------------|---------------------------------|------------------------------|---------------------|--------------------------|------------|----------------|---|-----|
| tty | Typ JST                                                        | 500                                         |                 |                                 |                              |                     |                          |            |                |   |     |
| c   | P                                                              |                                             |                 |                                 |                              |                     |                          |            |                |   | X Y |
|     | Nazwa JST                                                      |                                             |                 |                                 |                              |                     |                          |            |                |   |     |
|     | Centrum szkolenic                                              | owe                                         |                 |                                 |                              |                     |                          |            |                |   |     |
|     | Email JST                                                      |                                             |                 |                                 |                              |                     |                          |            |                |   |     |
|     | biuro@centrum.pl                                               |                                             |                 |                                 |                              |                     |                          |            |                |   |     |
|     | Lista osób upoważn                                             | ionych do reprezer                          | towania wnios   | kodawcy, składania i            | sświadczeń woli              |                     |                          |            |                |   |     |
|     | Imie                                                           | Nazwisko                                    |                 | Stanowisko                      | Telefor                      | 0                   | Feks                     | £-1        | nati           | ۲ |     |
|     | Anna                                                           | Nonak                                       |                 | Sekretariat                     | 999999                       | 999                 |                          | hid        | 4654@tocho.com | 0 | 1   |
|     | Adres sledziby wnio                                            | skodawcy                                    |                 |                                 |                              |                     |                          |            |                |   |     |
|     | Województwo                                                    | Powiat                                      | Gmina           | Poczta                          | Kod pocztowy                 | Miejscowość         | Ulica                    | Nr budynku | Nr lokalu      |   |     |
|     | Mazowiec 👻                                                     | Warszowa                                    | Warszawa        | Warszawa                        | 00-844                       | Warszawa            | Grzybowska               | 80         |                | ~ | ×   |
|     |                                                                |                                             |                 |                                 |                              |                     |                          |            |                |   |     |
|     | Adres do korespond                                             | lencji                                      |                 |                                 |                              |                     |                          |            |                |   |     |
|     | Adres do korespond<br>Wejewództwo P                            | lencji<br>'owiat Gmina                      | Poczta          | Kod pocztowy Miejs              | icowość Ulica                | Nir budynku Nir     | okalu Wažny od           |            | Wažny do       |   |     |
|     | Adres do korespond<br>Wejewództwo P<br>Mazow ~                 | lencji<br>Iowlat Gmina<br>Warsz Warsz       | Poczta<br>Wars: | Kod pocztowy Miejs<br>00-844 Wa | rszawa Grzy                  | Nr budynku Nr<br>80 | okalu Watny od           | umr 🗖      | dd.mm.rrrr     | 4 | ×   |
|     | Adres do korespond<br>Wejewództwo P<br>Mazow Y                 | lencji<br>Iowiat Gmina<br>Wars: Wars:       | Poczta<br>Wars  | 00-844 Wa                       | rszawa Grzy                  | Nr budynku Nr<br>80 | okalu Watny od           | um 🗖       | dd.mm.trrr     | ~ | ×   |
|     | Adres do korespond<br>Województwo P<br>Mazow ~<br>Anuluj Zapis | lencji<br>Iowiat Gmina<br>Warsz Wars:<br>2  | Poczta<br>Warss | Kod pocztowy Mieju<br>00-844 Wa | rszawa Grzy                  | Nr budynku Nr<br>80 | okalu Watny od<br>did.mm | um 🗖       | dd.mm.rrrr     | 4 | ×   |
|     | Adres do korespond<br>Wejewództwo P<br>Mazow ~<br>Anuluj Zapie | lencji<br>Iowłat Gmina<br>Warsz Warsz<br>IZ | Poczta<br>Warss | Kod poczłowy Mieji<br>00-844 Wa | scowość Ulica<br>rszawa Grzy | Nr budynku Nr<br>80 | okalu Watny od           | .mr 🗖      | dd.mm.rrr      | ~ | ×   |

Wprowadź zmiany i kliknij zielony przycisk zatwierdzenia.

| rojekty | Typ JST                              |                               |                      |              |                    |             |              |     |     |
|---------|--------------------------------------|-------------------------------|----------------------|--------------|--------------------|-------------|--------------|-----|-----|
|         |                                      |                               |                      |              |                    |             |              |     |     |
| omoc    | P                                    |                               |                      |              |                    |             |              |     | X V |
|         | Nazwa JST                            |                               |                      |              |                    |             |              |     |     |
|         |                                      |                               |                      |              |                    |             |              |     |     |
|         | Email JS1                            |                               |                      |              |                    |             |              |     |     |
|         | biologicensem.pr                     |                               |                      |              |                    |             |              |     |     |
|         | Lista osób upoważnionych do reprezer | ntowania wnioskodawcy, składz | inia oświadczeń woli |              |                    |             |              |     |     |
|         | Imię Nazwisko                        | Stanowisko                    | Telefon              |              | Faks               | I-mail      |              | ۲   |     |
|         | lan Kowalsi                          | ki Sekretariat                | 9999999              | 99           |                    | hvc648      | 54@techo.con | ~ > | × 🖻 |
|         | Adres sledziby wnioskodawcy          |                               |                      |              |                    |             |              | _   |     |
|         | Województwo Powiat                   | Gmina Poczta                  | Ked pecztowy         | Miejscowość  | Ulica              | Nir budynku | Nr lokalu    |     |     |
|         | Mazowiec + Warszawa                  | Warszowa Warszowa             | 00 844               | Warszawa     | Grzybowska         | 80          |              | ~   | ×   |
|         | Adres do korespondencji              |                               |                      |              |                    |             |              |     |     |
|         | Wojewodztwo Powiat Gmina             | Poczta Kod pocztowy           | Miejscowość Ulica    | Nr budynku M | Nr lokalu Watny od |             | Ważny do     |     |     |
|         | Mazow - Warsz Warsz                  | Wars: 00-644                  | Warszawa Grzy        | 80           | dd.mm              |             | dd.mm.rm C   |     | ×   |
|         |                                      |                               |                      |              |                    |             |              |     |     |
|         | Anuluj Zapisz                        |                               |                      |              |                    |             |              |     |     |
|         |                                      |                               |                      |              |                    |             |              |     |     |